# Mục lục

| CHƯƠN  | G 10: PHÂN HỆ VỤ VIỆC                                    | 1 |  |  |  |
|--------|----------------------------------------------------------|---|--|--|--|
| 1. Dai | nh mục từ điển                                           | 2 |  |  |  |
| 1.1    | Danh mục vụ việc                                         | 2 |  |  |  |
| 1.2    | Danh mục phân nhóm vụ việc                               | 4 |  |  |  |
| 1.3    | Danh mục tài khoản lũy kế vụ việc                        | 5 |  |  |  |
| 2. Cậj | p nhật số dư đầu kỳ, kết chuyển các vụ việc sang năm sau | 5 |  |  |  |
| 2.1    | Vào số dư đầu kỳ của các vụ việc                         | 5 |  |  |  |
| 2.2    | Kết chuyển số dư của các vụ việc sang năm sau            | 6 |  |  |  |
| 2.3    | Vào số phát sinh lũy kế đầu kỳ các vụ việc               | 6 |  |  |  |
| 2.4    | Tính lũy kế đến cuối năm của các vụ việc                 | 7 |  |  |  |
| 2.5    | Vào số lũy kế vật tư cho vụ việc                         | 7 |  |  |  |
| 2.6    | Chuyển lũy kế vật tư sang năm sau                        | 7 |  |  |  |
| 3. Cập | o nhật số liệu                                           | 8 |  |  |  |
| 4. Báo | 4. Báo cáo cảu phân hệ                                   |   |  |  |  |

# CHƯƠNG 10: PHÂN HỆ VỤ VIỆC

# Hệ thống menu

Các chức năng chính của phân hệ vụ việc

- 1. Khai báo các danh mục từ điển
- 2. Vào số dư đầu kỳ
- 3. Báo cáo vụ việc, công trình xây dựng
- 4. In các danh mục từ điển

| MVACCPH                                                                                                    | RO15.0                                                      |                            |               |              |                                                       |                                                     |                |               | NSD:       | Phân quyền                                                                                                    | Teamviewer                                                                                                    | Thoát                                                                                      |
|----------------------------------------------------------------------------------------------------|-------------------------------------------------------------|----------------------------|---------------|--------------|-------------------------------------------------------|-----------------------------------------------------|----------------|---------------|------------|----------------------------------------------------------------------------------------------------|----------------------------------------------------------------------------------------------------|--------------------------------------------------------------------------------------------|
| Hệ thống Tổng hợp                                                                                                    | ) Tiển                                                      | Bán hàng                   | Mua hàng      | Tồn kho      | QT phí                                                | Vụ việc                                             | SX L.tục       | SX Ð.hàng     | TSCÐ       | CCDC                                                                                                    | Thuế                                                                                                    | BCQT                                                                                       |
| Tính lự kế đến<br>cuối nằm của các                                                                                                    |                                                             |                            |               |              |                                                       |                                                     |                |               |            |                                                                                                    |                                                                                                    |                                                                                            |
| <ul> <li>áo cáo theo vụ việc</li> <li>Bảng kê chứng từ</li> </ul>                                                                                                    | Báo cáo lũ                                                  | iy kế lư                   | n các danh mụ | e<br>● E     | láo cáo KQ SXI                                        | (D theo vụ việ)                                     | c - Mẫu 1 (QĐ1 | 5)            |            | D anh mu                                                                                                    | <mark>anh mục và s</mark><br>ực vụ việc                                                                         | ố dư                                                                                       |
| <ul> <li>Bảng kẽ chứng từ theo vụ việc</li> <li>Bảng kẽ chứng từ NVL theo vụ việc</li> <li>Sổ chi tiết vụ việc</li> <li>Tổng hợp số phát sinh theo vụ việc</li> <li>Bảng tổng hợp chi phí - Mẫu 1 (QĐ15/2006)</li> <li>Bảng tổng hợp chi phí - Mẫu 1 (QĐ48/2006)</li> <li>Bảng tổng hợp chi phí - Mẫu 2 (QĐ15/2006)</li> <li>Bảng tổng hợp chi phí - Mẫu 2 (QĐ15/2006)</li> <li>Bảng tổng hợp chi phí - Mẫu 2 (QĐ15/2006)</li> <li>Bảng tổng hợp chi phí - Mẫu 2 (QĐ15/2006)</li> </ul> |                                                             |                            |               | • E<br>• S   | lao cao Nu SXI<br>iố dư đầu kỳ ci<br>iố dư cuối kỳ ci | LU theo vụ việc<br>ủa các vụ việc<br>ủa các vụ việc | с - Мац I (ЦЫ4 | 81            |            | <ul> <li>Danh my</li> <li>Danh my</li> <li>Vào số c</li> <li>Vào PS</li> <li>Vào lấy l</li> <li>Chuyển</li> <li>Kết chu</li> </ul> | ục phan nhom vi<br>ục tài khoản lấy<br>dư đầu kỳ của c<br>lưỹ kế đầu kỳ củ<br>kế vật tư cho vụ<br>uyển số dư cử | µ việc<br>kế vụ việc<br>ác vụ việc<br>a vụ việc<br>việc<br>ng năm sau<br>na <b>vụ việc</b> |
| <ul> <li>Bảng tính giá thành</li> <li>Bảng CĐPS các vi</li> <li>Bảng CĐPS các vi</li> <li>Bảng CĐPS các vi</li> </ul>                                                                                                    | n toàn bộ - Mẫu 2<br>ụ việc - Mẫu 1 (Q<br>ụ việc - Mẫu 2 (Q | 2 (QĐ48)<br>2015)<br>2048) | Câna tự CP k  | laxy Việt Na | um - Số 46/1(                                         | 10 Trần Duy                                         | Hưng - Cầu (   | Giấu - Hà Nôi | ĐT · 043 7 | 83 5490 - 0982                                                                                                    | 818 309 - 09                                                                                                    | 76 135 761                                                                                 |

#### 1. Danh mục từ điển

Các danh mục sau đây được khai báo trong phân hệ báo cáo vụ việc, giá thành công trình

#### 1.1 Danh mục vụ việc

#### Chức năng

- Danh mục vụ việc dùng để tập hợp chi phí, tính giá thành, theo dõi doanh thu và lợi nhuận của các công trình xây lắp

| M Sua vu viec<br>Thông tin vu việc Th                                                                                                    | pâna tin trường tự do                                                                                                    |   |
|----------------------------------------------------------------------------------------------------|----------------------------------------------------------------------------------------------------|---|
| Mã vụ việc<br>Tên vụ việc<br>Tên 2<br>Khách hàng<br>BP Kinh doanh<br>BP Thực hiện<br>Ngày bắt đầu<br>Ngày kết thúc<br>Tiển nt<br>Thuế nt<br>Thuế nt<br>Tổng<br>Vụ việc mẹ<br>Nhóm vụ việc 1<br>Nhóm vụ việc 2 | W001     Mã tra cứu       Công trình NHà A1-CT1       Site 1021 - T1       131.009       / /       / /       / /       1000 000 000       VND       1000 000 000       10 000 000       10 000 000       10 000 000 |   |
| Nhôm vụ việc 3<br>Số dư theo KH                                                                                                    | 0 1-Số dự theo KH; 0-Không theo KH                                                                                                    |   |
| Ghi chú                                                                                                    | Thanhny PT                                                                                                    |   |
| <u>N</u> hận <u>H</u> ủy b                                                                                                    | ò                                                                                                    | , |

# Thông tin chi tiết

| Mã vụ việc         | Khai báo mã vụ việc, mã vụ việc do NSD quy ước                |
|--------------------|---------------------------------------------------------------|
| Mã tra cứu         | Là từ khóa, từ ngữ do NSD nhập nhằm mục đích dể tìm kiếm      |
| Tên vụ việc        | Khai báo têng vụ việc thể hiện tên tiếng Việt                 |
| Mã khách hàng      | Cập nhật mã khách hàng khi có vụ việc chi tiết cho 1 mã khách |
| Bộ phân kinh doanh | Chọn từ danh mục nhân viên bán hàng                           |
| Bộ phận thực hiện  | Cập nhật khi có theo dõi bộ phận thực hiện                    |
| Ngày bắt đầu       | Ngày bắt đầu sử dụng vụ việc (có thể là ngày ký)              |
| Ngày kết thúc      | Ngày kết thúc                                                 |
| Tiền ngoại tệ      | Số tiền ngoại tệ                                              |
| Loại tiền          | Cập nhật loại tiền ngoại tệ                                   |
| Tiền hạch toán     | Giá trị quy đổi ra đồng tiền hạch toán                        |
| Thuế ngoại tệ      | Số tiền thuế ngoại tệ                                         |

| Tiền thuế                 | Giá trị thuế GTGT – theo đồng tiền hạch toán                                                                                                    |
|---------------------------|----------------------------------------------------------------------------------------------------|
| Giá trị hợp đồng ngoại tệ | Tổng giá trị hợp đồng ngoại tệ                                                                                                    |
| Giá trị hợp đồng          | Tổng giá trị hợp đồng theo đồng tiền hạch toán                                                                                                    |
| Vụ việc mẹ                | Chọn danh sách vụ việc mẹ                                                                                                    |
| Phân nhóm 1, 2, 3         | Mã vụ việc được phân theo nhóm nào và được khai báo trong danh mục phân nhóm phí                                                                           |
| Số dư theo khách          | NSD chọn có/không mã vụ việc theo dõi số dư khách hàng                                                                                                    |
|                           | Khi danh nghiệp không sử dụng theo dõi số dư theo khách hàng,<br>và khi nhập ở các số dư đầu kỳ của các vụ việc chương trình sẽ bỏ<br>qua trường mã khách. |
| Ghi chú                   | NSD cập nhật nội dung                                                                                                    |
| Trạng thái                | 0 – Chưa thực hiện, 1-Đang thực hiện, 2-Hoàn thành, 3-Tạm dừng,<br>4-Hủy                                                                                   |

#### 1.2 Danh mục phân nhóm vụ việc

#### Chức năng

- Để phân loại các vụ việc có thể dùng danh mục phân nhóm các vụ việc, MvProAcc14.0 có các trường để thực hiện việc phân nhóm các vụ việc.

| M                   |                     | 23 |  |  |
|---------------------|---------------------|----|--|--|
| Kiểu phân nhóm      | 1                   |    |  |  |
| Mã nhóm             | DA Mã tra cứu       | ]  |  |  |
| Tên nhóm            | Dự án thi công HTFA | ]  |  |  |
| Tên 2               |                     | ]  |  |  |
| Nhận <u>H</u> ủy bỏ |                     |    |  |  |

# Thông tin chi tiết

Kiểu phân nhóm

Lựa chọn kiểu loại nhóm, chương trình cho 3 kiểu phân loại nhóm, mỗi loại nhóm được khai báo nhiều mã nhóm vụ việc khác nhau

| Mã nhóm    | Khai báo mã nhóm vụ việc                                 |
|------------|----------------------------------------------------------|
| Mã tra cứu | Là từ khóa, từ ngữ do NSD nhập nhằm mục đích dể tìm kiếm |
| Tên nhóm   | Khai báo tên nhóm vụ việc                                |
| Tên 2      | Khai báo tên tiếng Anh nhóm vụ việc                      |

## 1.3 Danh mục tài khoản lũy kế vụ việc

#### Chức năng

- Danh mục tài khoản lũy kế dùng để khai báo tài khoản lũy kế theo vụ việc

# 2. Cập nhật số dư đầu kỳ, kết chuyển các vụ việc sang năm sau

Khi bắt đầu sử dụng chương trình ta cần phải cập nhật số dư và số phát sinh lũy kế đến đầu kỳ cho các vụ việc, công trình dở dang.

#### 2.1 Vào số dư đầu kỳ của các vụ việc

#### Chức năng

- Cập nhật số dư đầu kỳ các vụ việc khi bắt đầu sử dụng chương trình

| M Sua so du vu viec |       | X                     |  |  |
|---------------------|-------|-----------------------|--|--|
| Mã đơn vị           | CTY   | Công ty MAXV          |  |  |
| Tài khoản           | 154   | Chi phí SXKD dở dang  |  |  |
| Mã vụ việc          | VV001 | Công trình NHà A1-CT1 |  |  |
| Mã khách            |       |                       |  |  |
| Dư nợ VND           |       | 298 900 000           |  |  |
| Dư nợ NT            |       |                       |  |  |
| Dư có VND           |       |                       |  |  |
| Dư có NT            |       |                       |  |  |
| Nhận <u>H</u> ủy bỏ |       |                       |  |  |

#### Thông tin chi tiết

Mã đơn vị

Chương trình mặc định mã đơn cơ sở đăng nhập vào chương trình

| Tài khoản      | Cập nhật tài khoản khai báo số dư đầu kỳ theo vụ việc |
|----------------|-------------------------------------------------------|
| Mã vụ việc     | Chọn mã vụ việc                                       |
| Mã khách       | Chọn mã khách                                         |
| Dư nợ          | Số dư đầu kỳ dư nợ theo đồng tiền hạch toán           |
| Dư nợ ngoại tê | Số dư đầu kỳ dư nợ theo đồng tiền ngoại tệ            |
| Dư có          | Số dư có đầu kỳ theo đồng tiền hạch toán              |
| Dư có ngoại tệ | Số dư có đầu kỳ theo đồng tiền ngoại tệ               |

Muốn khai báo số dư vụ việc theo mã khách thì ở danh mục vụ việc phải chọn khai báo theo số dư mã khách thì chương trình mới lấy số dư vụ việc theo mã khách

# 2.2 Kết chuyển số dư của các vụ việc sang năm sau

#### Chức năng

- Sau khi đã cập nhật xong số liệu của năm trước, ta thực hiện kết chuyển số dư của các vụ việc sang năm sau

| M Ket chuyen so d          | lu cua vu viec |                                       | 23 |
|----------------------------|----------------|---------------------------------------|----|
| Tài khoản<br>Chuyển từ năm | 154<br>2011    | Chi phí SXKD dở dang<br>Sang năm 2012 |    |
| <u>N</u> hận               | <u>H</u> uỷ bỏ |                                       |    |

#### Thông tin chi tiết

| Tài khoản     | Chọn tài khoản cần kết chuyển               |
|---------------|---------------------------------------------|
| Chuyển từ năm | Chọn năm kết chuyển từ năm nào sang năm nào |

# 2.3 Vào số phát sinh lũy kế đầu kỳ các vụ việc

#### Chức năng

- Số phát sinh lũy kế được cập nhật cho từng tài khoản và mã vụ việc.

- Số phát sinh lũy kế được tách thành 2 phần: số phát sinh lũy kế từ đầu năm đến đầu kỳ và số phát sinh lũy kế đến đầu năm.

## 2.4 Tính lũy kế đến cuối năm của các vụ việc

#### Chức năng

- Chức năng này để cập nhật tính lũy kế các phát sinh vụ việc đến cuối năm.

# 2.5 Vào số lũy kế vật tư cho vụ việc

#### Chức năng

- Số phát sinh lũy kế được cập nhật cho từng vụ việc và tài khoản.

- Số phát sinh lũy kế được tách thành 2 phần: số phát sinh lũy kế từ khi bắt đầu cho đến đầu năm và số phát sinh lũy kế từ đầu năm đến đầu kỳ

#### Sửa lũy kế vật tư cho vụ việc

Chọn dòng thông tin cần sửa, nhấn phím Ctrl + F3 để sửa cho mã vụ việc hoặc nhấn phím
 F3 để sửa cho mã vật tư theo vụ việc

- Khai báo các thông tin chi tiết cần sửa
- Nhấn nút 'Nhận' để lưu lại các thông tin trên

#### Xóa lũy kế vật tư cho vụ việc

Chọn dòng thông tin cần xóa, nhấn phím Ctrl + F8 để xóa cho mã vụ việc hoặc nhấn phím
 F8 để xóa cho mã vật tư theo vụ việc

- Nhấn nút 'Nhận' chương trình hiện câu thông báo, người sử dụng chọn có hoặc không chọn thông tin cần xóa.

#### 2.6 Chuyển lũy kế vật tư sang năm sau

#### Chức năng

- Cuối năm, sau khi đã khóa số liệu ta thực hiện kết chuyển số dư và số phát sinh lũy kế sang đầu năm sau.

# 3. Cập nhật số liệu

Ở các màn hình nhập chứng từ cập nhật trường mã vụ việc khi có phát sinh theo từng mã vụ việc, việc sử dụng trường mã vụ việc được khai báo ở phân hệ hệ thống/ Khai báo màn hình nhập chứng từ

Cuối kỳ khi tính kết chuyển, có kết chuyển theo mã vụ việc khai báo.

#### 4. Báo cáo cảu phân hệ

#### 4.1 Báo cáo theo vụ việc

Các mẫu báo cáo theo vụ việc, giá thành công trình gồm có:

- 1. Bång kê chứng từ
- 2. Bảng kê chứng từ theo vụ việc
- 3. Bảng kê chứng từ nguyên vật liệu theo vụ việc
- 4. Sổ chi tiết vụ việc
- 5. Tổng hợp số phát sinh theo vụ việc
- 6. Bảng tổng hợp chi phí Mẫu 1 (QĐ15/2006)
- 7. Bảng tổng hợp chi phí Mẫu 1 (QĐ48/2006)
- 8. Bảng tổng hợp chi phí Mẫu 2 (QĐ15/2006)
- 9. Bảng tổng hợp chi phí Mẫu 2 (QĐ48/2006)
- 10. Bảng tính giá thành toàn bộ Mẫu 1 (QĐ15/2006)
- 11. Bảng tính giá thành toàn bộ Mẫu 2 (QĐ15/2006)
- 12. Bảng cân đối phát sinh các vụ việc Mẫu 1 (QĐ15)
- 13. Bảng cân đối phát sinh các vụ việc Mẫu 2 (QĐ48)
- 14. Báo cáo kết quả SXKD theo vụ việc Mẫu 1 (QD15)
- 15. Báo cáo kết quả SXKD theo vụ việc Mẫu 2 (QD48)

- 16. Bảng số dư đầu kỳ của các vụ việc
- 17. Bảng số dư cuối kỳ của các vụ việc

# 4.2 Báo cáo lũy kế

- 1. Bảng kê chứng từ
- 2. Bảng tổng hợp phát sinh lũy kế theo vụ việc
- 3. Bảng tổng hợp phát sinh NVL theo vụ việc
- 4. Bảng tổng hợp phát sinh NVL lũy kế theo vụ việc
- 5. Số phát sinh lũy kế vụ việc đầu năm